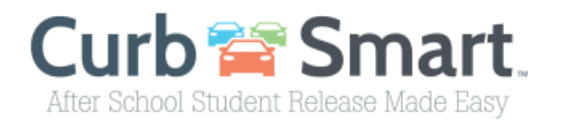

## Instructions for Parent account setup

- 1) In your browser enter the URL <u>www.curbsmart.net</u> and click on *CREATE ACCOUNT* at the top right of the screen.
- Enter your First Name, Last Name, Email, Username (It will populate your email address as your username automatically) and Password (your password must be at least 8 characters and contain 1 upper case letter, 1 lower case letter and 1 number). You may also enter your Relation to your student and Contact Number if desired.
- 3) Next, enter the School Code and Placard Number (provided by the school).

| First Name                                                                                | * Last Name                    |         |
|-------------------------------------------------------------------------------------------|--------------------------------|---------|
| Jane                                                                                      | Doe                            |         |
| Email                                                                                     |                                |         |
| jdoe@curbsmart.net                                                                        |                                |         |
| Username                                                                                  | * Password                     |         |
| jdoe@curbsmart.net                                                                        | •••••                          | $\odot$ |
| lelation                                                                                  | Contact Number                 |         |
|                                                                                           | (999) 999-9999                 |         |
| School Code <u>Where can I find this?</u><br>Placard Number <u>Where can I find this?</u> |                                |         |
| ly clicking <b>Create Account</b> below you ag                                            | ree to the <u>Terms of Use</u> |         |

Leadership Preparatory Academy School Code = 3028

- 4) After entering the necessary information click Create Account and you should receive a 'Success' message.
- 5) Login to your account using the username and password you created.

\*CurbSmart is available through your phone's browser (such as Google Chrome or Safari) or can you download the APP through the App Store or Google Play Store.

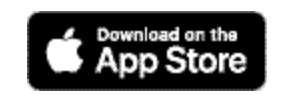

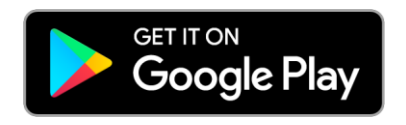